## Outlook LDAP Adressbuch der Hochschule Augsburg (VPN Verbindung erforderlich)

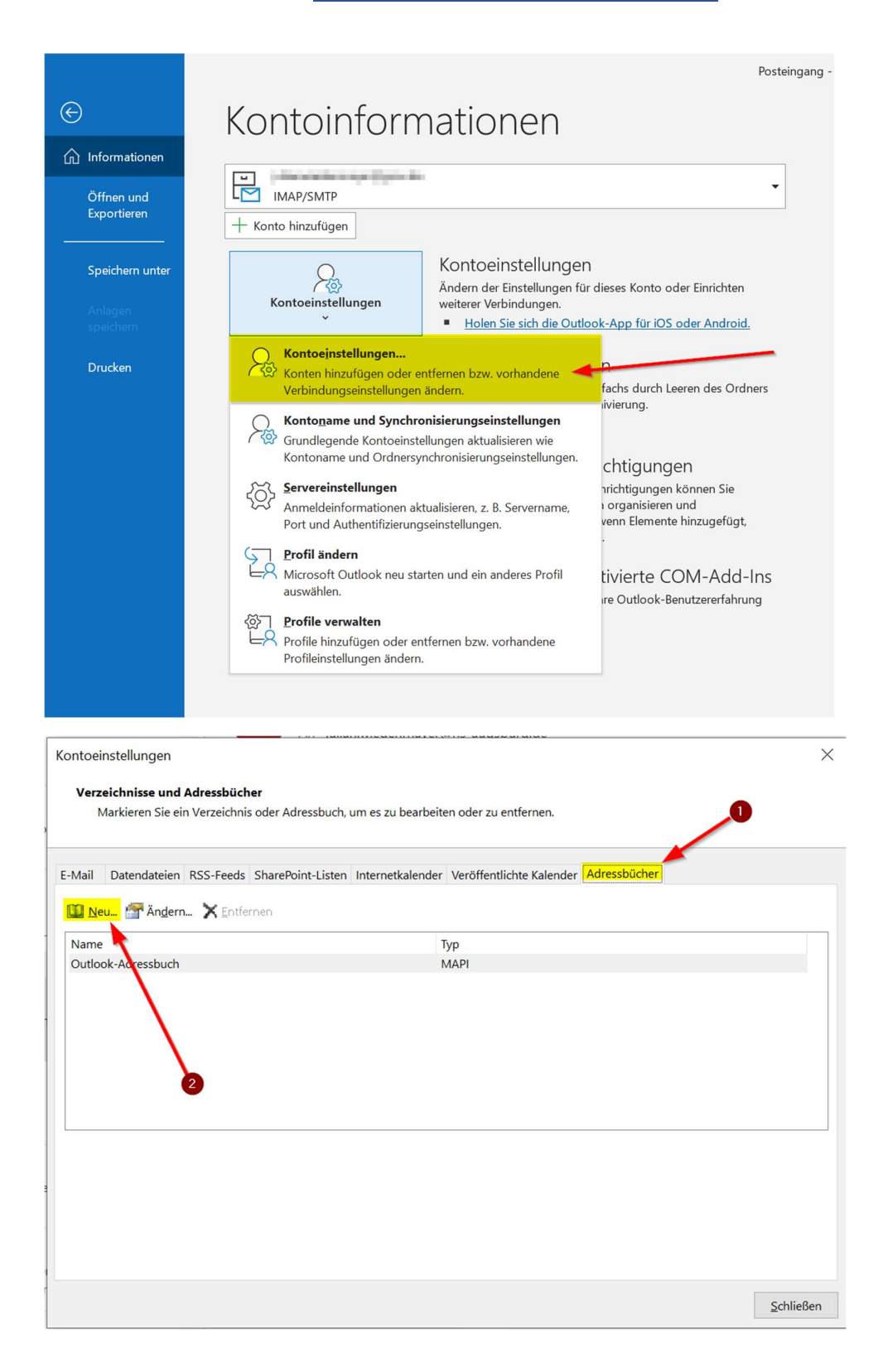

| Verzeichnis- oder A                                                                                                    | Adressbuchtyp                                                                                                    |   |
|----------------------------------------------------------------------------------------------------|----------------------------------------------------------------------------------------------------|---|
| Sie konnen wanien                                                                                                    | , weichen Verzeichnis- oder Adressbuchtyp Sie hinzurugen mochten.                                                                                                    |   |
| () Intern                                                                                                    | netverzeichnisdienst (LDAP)                                                                                                    |   |
| Verbin                                                                                                    | ndung zu einem LDAP-Server herstellen, um E-Mail-Adressen und weitere                                                                                                    |   |
| C Zusät                                                                                                    | zliche Adressbücher                                                                                                    |   |
| Verbin                                                                                                    | ndung zu einem Adressbuch herstellen, um E-Mail-Adressen und weitere                                                                                                    |   |
| Inform                                                                                                    | nationen zu suchen und zu überprüfen.                                                                                                    |   |
|                                                                                                    |                                                                                                    |   |
|                                                                                                    |                                                                                                    |   |
|                                                                                                    |                                                                                                    |   |
|                                                                                                    |                                                                                                    |   |
|                                                                                                    |                                                                                                    |   |
|                                                                                                    |                                                                                                    |   |
|                                                                                                    |                                                                                                    |   |
|                                                                                                    |                                                                                                    |   |
|                                                                                                    |                                                                                                    |   |
|                                                                                                    |                                                                                                    |   |
|                                                                                                    |                                                                                                    |   |
|                                                                                                    | < <u>Z</u> urück <u>W</u> eiter > Abbrechen Hilfe                                                                                                    | 9 |
| onto hinzufügen                                                                                                    |                                                                                                    |   |
| installungen für d                                                                                                    |                                                                                                    |   |
|                                                                                                    | an Varzeichnigdiongt (LDAD)                                                                                                    | 2 |
| Geben Sie die Eins                                                                                                    | e <b>n Verzeichnisdienst (LDAP)</b><br>tellungen ein, die für den Zugriff auf Informationen eines Verzeichnisdiensts erforderlich sind.                                                                                                    |   |
| Geben Sie die Eins                                                                                                    | en Verzeichnisdienst (LDAP)<br>tellungen ein, die für den Zugriff auf Informationen eines Verzeichnisdiensts erforderlich sind.                                                                                                    |   |
| Geben Sie die Eins<br>Geben für die Eins                                                                                                    | en Verzeichnisdienst (LDAP)<br>tellungen ein, die für den Zugriff auf Informationen eines Verzeichnisdiensts erforderlich sind.<br>n                                                                                                    |   |
| Geben Sie die Eins<br>Geben Sie die Eins<br>Gerverinformatione                                                                                                    | en Verzeichnisdienst (LDAP)<br>tellungen ein, die für den Zugriff auf Informationen eines Verzeichnisdiensts erforderlich sind.<br>n<br>n<br>des Verzeichnisservers ein, den Sie von Ihrem                                                                                                    | 3 |
| Geben Sie die Eins<br>Serverinformatione<br>Geben Sie den Namer<br>nternetdienstanbieter<br>Servername                                                                                                   | en Verzeichnisdienst (LDAP)<br>tellungen ein, die für den Zugriff auf Informationen eines Verzeichnisdiensts erforderlich sind.                                                                                                    |   |
| Geben Sie die Eins<br>Geben Sie die Eins<br>Geben Sie den Namer<br>nternetdienstanbieter<br>Gerver <u>n</u> ame:                                                                                         | en Verzeichnisdienst (LDAP)<br>tellungen ein, die für den Zugriff auf Informationen eines Verzeichnisdiensts erforderlich sind.                                                                                                    |   |
| Geben Sie die Eins<br>Serverinformatione<br>Geben Sie den Namer<br>nternetdienstanbieter<br>Server <u>n</u> ame:<br>Anmeldeinformatio                                                                    | en Verzeichnisdienst (LDAP)<br>tellungen ein, die für den Zugriff auf Informationen eines Verzeichnisdiensts erforderlich sind.                                                                                                    |   |
| Geben Sie die Eins<br>Geben Sie den Namer<br>nternetdienstanbieter<br>Gervername:<br>Anmeldeinformatio                                                                                                   | en Verzeichnisdienst (LDAP)<br>tellungen ein, die für den Zugriff auf Informationen eines Verzeichnisdiensts erforderlich sind.                                                                                                    |   |
| Geben Sie die Eins<br>Geben Sie den Namer<br>nternetdienstanbieter<br>Gervername:<br>Anmeldeinformatio                                                                                                   | en Verzeichnisdienst (LDAP)<br>tellungen ein, die für den Zugriff auf Informationen eines Verzeichnisdiensts erforderlich sind.                                                                                                    |   |
| Geben Sie die Eins<br>Serverinformatione<br>Seben Sie den Namer<br>nternetdienstanbieter<br>Servergame:<br>Anmeldeinformatio<br>Server erfordert An<br>Benutzername:<br>Kennwort                         | en Verzeichnisdienst (LDAP)<br>tellungen ein, die für den Zugriff auf Informationen eines Verzeichnisdiensts erforderlich sind.                                                                                                    |   |
| Serverinformatione<br>Seben Sie den Namer<br>Internetdienstanbieter<br>Servergame:<br>Anmeldeinformatio<br>Server erfordert An<br>Benutzername:<br>Kennwort:<br>Gesicherte Ker                           | en Verzeichnisdienst (LDAP)<br>tellungen ein, die für den Zugriff auf Informationen eines Verzeichnisdiensts erforderlich sind.                                                                                                    |   |
| Serverinformatione<br>Geben Sie den Namer<br>nternetdienstanbieter<br>Servergame:<br>Anmeldeinformatio<br>Server erfordert Ar<br>Benutzername:<br>Kennwort:<br>Gesicherte Ker                            | en Verzeichnisdienst (LDAP)<br>tellungen ein, die für den Zugriff auf Informationen eines Verzeichnisdiensts erforderlich sind.<br>n<br>n des Verzeichnisservers ein, den Sie von Ihrem<br>oder Systemadministrator erhalten haben.<br>Idap.hs-augsburg.de<br>nen<br>mmeldung<br>umwortauthentifizierung (SPA) erforderlich<br>Weitere Sinstellungen                                                                                                    |   |
| Serverinformatione<br>Geben Sie die Eins<br>Serverinformatione<br>Geben Sie den Namer<br>Internetdienstanbieter<br>Servergame:<br>Anmeldeinformatio<br>Server erfordert An<br>Benutzername:<br>Kennwort: | en Verzeichnisdienst (LDAP)<br>tellungen ein, die für den Zugriff auf Informationen eines Verzeichnisdiensts erforderlich sind.  n  des Verzeichnisservers ein, den Sie von Ihrem oder Systemadministrator erhalten haben. Idap.hs-augsburg.de nen nmeldung anwortauthentifizierung (SPA) erforderlich Weitere Einstellungen                                                                                                    |   |
| Serverinformatione<br>Geben Sie den Namer<br>Internetdienstanbieter<br>Servergame:<br>Anmeldeinformatio<br>Server erfordert An<br>Benutzername:<br>Kennwort:                                             | en Verzeichnisdienst (LDAP)<br>tellungen ein, die für den Zugriff auf Informationen eines Verzeichnisdiensts erforderlich sind.                                                                                                    |   |
| Serverinformatione<br>Geben Sie den Namer<br>Internetdienstanbieter<br>Servername:<br>Anmeldeinformatio                                                                                                  | en Verzeichnisdienst (LDAP)<br>tellungen ein, die für den Zugriff auf Informationen eines Verzeichnisdiensts erforderlich sind.<br>n<br>n des Verzeichnisservers ein, den Sie von Ihrem<br>oder Systemadministrator erhalten haben.<br>Idap.hs-augsburg.de<br>nen<br>mmeldung<br>immeldung<br>immeldu |   |
| Geben Sie die Eins<br>Serverinformatione<br>Geben Sie den Namer<br>Internetdienstanbieter<br>Servergame:<br>Anmeldeinformatio<br>Server erfordert An<br>Benutzername:<br>Kennwort:<br>Gesicherte Ker     | en Verzeichnisdienst (LDAP)<br>tellungen ein, die für den Zugriff auf Informationen eines Verzeichnisdiensts erforderlich sind.<br>n<br>e des Verzeichnisservers ein, den Sie von Ihrem<br>oder Systemadministrator erhalten haben.<br>Idap.hs-augsburg.de<br>nen<br>mmeldung<br>mwortauthentifizierung (SPA) erforderlich<br>Weitere Einstellungen                                                                                                    |   |
| Geben Sie die Eins<br>Serverinformatione<br>Geben Sie den Namer<br>Internetdienstanbieter<br>Servergame:<br>Anmeldeinformatio<br>Server erfordert An<br>Benutzername:<br>Kennwort:<br>Gesicherte Ker     | en Verzeichnisdienst (LDAP)<br>tellungen ein, die für den Zugriff auf Informationen eines Verzeichnisdiensts erforderlich sind.                                                                                                    |   |
| Geben Sie die Eins<br>Serverinformatione<br>Geben Sie den Namer<br>Internetdienstanbieter<br>Servergame:<br>Anmeldeinformatio<br>Server erfordert An<br>Benutzername:<br>Kennwort:<br>Gesicherte Ker     | en Verzeichnisdienst (LDAP)<br>tellungen ein, die für den Zugriff auf Informationen eines Verzeichnisdiensts erforderlich sind.                                                                                                    |   |
| Geben Sie die Eins<br>Serverinformatione<br>Geben Sie den Namer<br>nternetdienstanbieter<br>Server_name:<br>Anmeldeinformatio<br>Server erfordert Ar<br>Benutzername:<br>Kennwort:<br>Gesicherte Ker     | en Verzeichnisdienst (LDAP)<br>tellungen ein, die für den Zugriff auf Informationen eines Verzeichnisdiensts erforderlich sind.<br>n<br>n des Verzeichnisservers ein, den Sie von Ihrem<br>oder Systemadministrator erhalten haben.<br>Idap.hs-augsburg.de<br>nen<br>mmeldung<br>mwortauthentifizierung (SPA) erforderlich<br>Weitere Einstellungen                                                                                                    |   |
| Geben Sie die Eins<br>Geben Sie die Eins<br>Geben Sie den Namer<br>Internetdienstanbieter<br>Gervername:<br>Anmeldeinformatio<br>Server erfordert Al<br>Benutzername:<br>Kennwort:<br>Gesicherte Ker     | en Verzeichnisdienst (LDAP)<br>tellungen ein, die für den Zugriff auf Informationen eines Verzeichnisdiensts erforderlich sind.<br>n odes Verzeichnisservers ein, den Sie von Ihrem oder Systemadministrator erhalten haben.<br>Idap.hs-augsburg.de onweldung onwortauthentifizierung (SPA) erforderlich Weitere Einstellungen 2                                                                                                    | e |

|                                                               | e die Einstellungen eir                                                                                                    | n, die für den Zugriff auf                                                                                                    | Informationer                |                                                       |                                       | Jucificit sind. |       |
|---------------------------------------------------------------|----------------------------------------------------------------------------------------------------|----------------------------------------------------------------------------------------------------|------------------------------|-------------------------------------------------------|---------------------------------------|-----------------|-------|
| verinfo                                                       | rmationen                                                                                                    | 6                                                                                                    |                              |                                                       |                                       |                 |       |
| Micro                                                         | soft LDAP-Verzeichr                                                                                                    | nis                                                                                                    |                              | ×                                                     |                                       |                 |       |
| Verbir                                                        | ndung Suche                                                                                                    |                                                                                                    |                              |                                                       |                                       |                 |       |
| An                                                            | zeigename                                                                                                    |                                                                                                    |                              |                                                       |                                       |                 |       |
| All                                                           | Anzeigename, wie er i                                                                                                    | im Adressbuch erscheint.                                                                                                    |                              |                                                       |                                       |                 |       |
|                                                               | Idap.hs-augsburg.o                                                                                                    | de                                                                                                    |                              |                                                       |                                       |                 |       |
| Ver                                                           | rbindungsdetails                                                                                                    |                                                                                                    |                              |                                                       |                                       | _0              |       |
|                                                               | Anschluss:                                                                                                    | 389                                                                                                    |                              | -1                                                    |                                       |                 |       |
|                                                               | Secure Sockets Lay<br>verwenden                                                                                                    | /er                                                                                                    |                              |                                                       |                                       |                 |       |
|                                                               |                                                                                                    |                                                                                                    |                              |                                                       |                                       |                 |       |
|                                                               | [                                                                                                    | OK Abbre                                                                                                    | echen Übe                    | ernehmen                                              |                                       |                 |       |
|                                                               |                                                                                                    |                                                                                                    |                              |                                                       |                                       |                 |       |
|                                                               |                                                                                                    |                                                                                                    | ~                            | < Zurück                                              | Weiter >                              | Abbrechen       | Hilfe |
| o hinzu                                                       | ıfügen                                                                                                    |                                                                                                    |                              | < <u>Z</u> urück                                      | <u>W</u> eiter >                      | Abbrechen       | Hilfe |
| o hinzu<br><b>stellun</b> g<br>Geben Si                       | ıfügen<br><b>gen für den Verzeid</b><br>ie die Einstellungen ei                                                                                                    | <b>chnisdienst (LDAP)</b><br>in, die für den Zugriff au                                                                                                    | If Information               | < <u>Z</u> urück                                      | <u>W</u> eiter >                      | Abbrechen       | Hilfe |
| o hinzu<br>stellung<br>Geben Si<br>verinfo<br>Micro           | Ifügen<br>gen für den Verzeid<br>ie die Einstellungen ei<br>mationen                                                                                                    | <b>chnisdienst (LDAP)</b><br>in, die für den Zugriff au                                                                                                    | If Information               | < Zurück                                              | <u>W</u> eiter >                      | Abbrechen       | Hilfe |
| o hinzu<br>stellung<br>Geben Si<br>Micro                      | lfügen<br>gen für den Verzeic<br>ie die Einstellungen ei<br>rmationen<br>osoft LDAP-Verzeich                                                                                                    | c <b>hnisdienst (LDAP)</b><br>in, die für den Zugriff au<br>nnis                                                                                                    | of Information               | < Zurück                                              | <u>W</u> eiter >                      | Abbrechen       | Hilfe |
| o hinzu<br>stellung<br>Geben Si<br>Wicro<br>Verbi             | lfügen<br>gen für den Verzeid<br>ie die Einstellungen ei<br>wmationen<br>osoft LDAP-Verzeich<br>ndung Suche                                                                                                    | chnisdienst (LDAP)<br>in, die für den Zugriff au<br>nnis                                                                                                    | If Information               | < <u>Z</u> urück<br>en eines Verz<br>X                | <u>W</u> eiter ><br>reichnisdiensts e | Abbrechen       | Hilfe |
| o hinzu<br>stellung<br>Geben Si<br>Micro<br>Verbi             | lfügen<br>gen für den Verzeid<br>ie die Einstellungen ei<br>sont LDAP-Verzeich<br>ndung Suche<br>rvereinstellungen                                                                                                    | <b>chnisdienst (LDAP)</b><br>in, die für den Zugriff au<br>nnis                                                                                                    | of Information               | < Zurück<br>en eines Verz<br>X                        | <u>W</u> eiter >                      | Abbrechen       | Hilfe |
| o hinzu<br>stellung<br>Geben Si<br>Micro<br>Verbi             | lfügen<br>gen für den Verzeid<br>ie die Einstellungen ei<br>sooft LDAP-Verzeich<br>ndung Suche<br>rvereinstellungen<br>Timeout der Suche in                                                                                                    | chnisdienst (LDAP)<br>in, die für den Zugriff au<br>nnis                                                                                                    | If Information               | < Zurück<br>en eines Verz<br>×                        | Weiter >                              | Abbrechen       | Hilfe |
| o hinzu<br>stellung<br>Geben Si<br>Micro<br>Verbi             | Ifügen<br>gen für den Verzeid<br>ie die Einstellungen ei<br>sooft LDAP-Verzeich<br>ndung Suche<br>rvereinstellungen<br>Timeout der Suche in<br>Geben Sie die maxima<br>bei einer erfolgreicher<br>sollen:                                                                                                    | chnisdienst (LDAP)<br>in, die für den Zugriff au<br>nis<br>Sekunden:<br>ale Anzahl der Einträge ar<br>n Suche angezeigt werder                                                         | If Information               | < <u>Z</u> urück<br>en eines Verz<br>×<br>60<br>999   | <u>W</u> eiter >                      | Abbrechen       | Hilfe |
| o hinzu<br>Seben Si<br>Micro<br>Verbi                         | Ifügen<br>gen für den Verzeid<br>ie die Einstellungen ei<br>sont LDAP-Verzeich<br>ndung Suche<br>rvereinstellungen<br>Timeout der Suche in<br>Geben Sie die maxima<br>bei einer erfolgreicher<br>sollen:                                                                                                    | chnisdienst (LDAP)<br>in, die für den Zugriff au<br>nnis<br>Sekunden:<br>ale Anzahl der Einträge ar<br>n Suche angezeigt werde                                                         | If Information               | < Zurück<br>en eines Verz<br>×                        | Weiter >                              | Abbrechen       | Hilfe |
| o hinzu<br>Seben Si<br>Micro<br>Verbi                         | Ifügen<br>gen für den Verzeid<br>ie die Einstellungen ei<br>mationen<br>osoft LDAP-Verzeich<br>ndung Suche<br>rvereinstellungen<br>Timeout der Suche in<br>Geben Sie die maxima<br>bei einer erfolgreicher<br>sollen:<br>ichbasis<br>Standard verwend                                                        | chnisdienst (LDAP)<br>in, die für den Zugriff au<br>nis<br>Sekunden:<br>ale Anzahl der Einträge ar<br>n Suche angezeigt werder                                                         | If Information               | < <u>Zurück</u><br>en eines Verz<br>×                 | <u>W</u> eiter >                      | Abbrechen       | Hilfe |
| o hinzu<br>stellung<br>Seben Si<br>Micro<br>Verbi             | Ifügen<br>gen für den Verzeid<br>ie die Einstellungen ei<br>mationen<br>bsoft LDAP-Verzeich<br>ndung Suche<br>rvereinstellungen<br>Timeout der Suche in<br>Geben Sie die maxima<br>bei einer erfolgreicher<br>sollen:<br>ichbasis<br>Standard verwend<br>@ Benutzerdefiniert:                                | chnisdienst (LDAP)<br>in, die für den Zugriff au<br>nis<br>Sekunden:<br>ale Anzahl der Einträge ar<br>n Suche angezeigt werder<br>en<br>ou=People,dc=FH-A                              | n, die<br>n. die             | < <u>Z</u> urück<br>en eines Verz<br>×<br>60<br>999 1 | <u>W</u> eiter >                      | Abbrechen       | Hilfe |
| o hinzu<br>stellung<br>Geben Si<br>Micro<br>Verbi<br>Se<br>Su | Ifügen<br>gen für den Verzeid<br>ie die Einstellungen ei<br>mationen<br>bsoft LDAP-Verzeich<br>ndung Suche<br>rvereinstellungen<br>Timeout der Suche in<br>Geben Sie die maxima<br>bei einer erfolgreicher<br>sollen:<br>chbasis<br>Standard verwend<br>@ Benutzerdefiniert:<br>che                          | chnisdienst (LDAP)<br>in, die für den Zugriff au<br>nnis<br>Sekunden:<br>ale Anzahl der Einträge ar<br>n Suche angezeigt werder<br>len                                                 | n, die<br>h                  | < Zurück<br>en eines Verz<br>×<br>60<br>999 1         | <u>W</u> eiter >                      | Abbrechen       | Hilfe |
| o hinzu<br>Seben Si<br>Micro<br>Verbi<br>Se<br>Su             | Ifügen<br>gen für den Verzeid<br>ie die Einstellungen ei<br>mationen<br>osoft LDAP-Verzeich<br>ndung Suche<br>rvereinstellungen<br>Timeout der Suche in<br>Geben Sie die maxima<br>bei einer erfolgreicher<br>sollen:<br>ichbasis<br>Standard verwend<br>e Benutzerdefiniert:<br>iche<br>Suche aktivieren (S | chnisdienst (LDAP)<br>in, die für den Zugriff au<br>unis<br>Sekunden:<br>ale Anzahl der Einträge ar<br>n Suche angezeigt werder<br>en<br>ou=People,dc=FH-A<br>Serverunterstützung erfo | n, die<br>n<br>Augsburg,dc=1 | < Zurück<br>en eines Verz<br>×                        | Weiter >                              | Abbrechen       | Hilfe |

➔ Anschließend mit "Fertig stellen" bestätigen und Dialog "Kontoeinstellungen" schießen und Outlook neustarten

| a      | ю <del>,</del>                                                                                                    | Suchen                                                                                                    |                                 |                                         |                                                                                                    |
|--------|----------------------------------------------------------------------------------------------------|----------------------------------------------------------------------------------------------------|---------------------------------|-----------------------------------------|----------------------------------------------------------------------------------------------------|
|        | Datei Start Senden/Empfangen A                                                                                                    | nsicht Hilfe                                                                                                    |                                 |                                         |                                                                                                    |
|        | Mana E-Mail x 🕅 🚍 Pla.                                                                                                    | 6 Antworten 6 Allen antworten 2 W                                                                                                    |                                 | x 🖓 Ungalaran/Galaran 🖿 x               |                                                                                                    |
|        |                                                                                                    | → Allen antworten → We                                                                                                    | Projekt                         | Personen suchen                         |                                                                                                    |
| RR     | Favoritenordner hierhin ziehen                                                                                                    | Alle Ungelesen Nach Datum ∽ ↑                                                                                                    | Insurant Insular                | Townighter Milling Contriant            |                                                                                                    |
| n Chi  | Colorenter reporting to the                                                                                                    | ✓ Heute                                                                                                    | A                               |                                         | di Astronomi                                                                                                    |
| $\leq$ | - Initiany a                                                                                                    | C Ophi Backnew                                                                                                    | the physical sector             | and the sector of                       |                                                                                                    |
| 88     | Contraction and the second second                                                                                                    | And Approximate and Approximate an | The second second second second | strayers for beteriostic out in a state | ar attempts                                                                                                    |
|        | therease 1                                                                                                    | Tan Dia Di                                                                                                    |                                 |                                         |                                                                                                    |
|        | Arrest .                                                                                                    | Territory Contractory States                                                                                                    |                                 |                                         |                                                                                                    |
|        | No. 57 Y MAL                                                                                                    |                                                                                                    |                                 |                                         |                                                                                                    |
|        | ting to the second second seco | Minimute Lifer                                                                                                    |                                 | * 26200.28.276_                         |                                                                                                    |
|        | host I                                                                                                    |                                                                                                    |                                 |                                         |                                                                                                    |
|        | 1.0,000                                                                                                    |                                                                                                    |                                 | Inactive Free Team M                    | Risk Of Deletion                                                                                                    |
|        | (analysis)                                                                                                    | The life Face                                                                                                    |                                 |                                         |                                                                                                    |
|        | a balanta 🛛 🖓                                                                                                    | CONTRACTOR OF BRIDE                                                                                                    |                                 | 11 Address Mandestrategies;             |                                                                                                    |
|        | 100                                                                                                    | 0.1                                                                                                    |                                 |                                         | and the second second se |
|        |                                                                                                    |                                                                                                    |                                 |                                         | NE REAL PROPERTY AND ADDRESS PARTY                                                                                                    |
| 192    | Adressbuch: Kontakte (Nur die                                                                                                    | eser Computer)                                                                                                    |                                 | - n x                                   |                                                                                                    |
|        | Adressbuch. Kontakte (Ivur die                                                                                                    | eser computer)                                                                                                    | 1                               |                                         |                                                                                                    |
| Dat    | ei Bearbeiten <mark>Extras</mark>                                                                                                    |                                                                                                    | -                               |                                         |                                                                                                    |
| Su     | ichen: Alle S Suchen                                                                                                    | Strg+Umschalt+F                                                                                                    |                                 |                                         |                                                                                                    |
|        | Optionen.                                                                                                    |                                                                                                    | or Computed                     | Envoltanta Custo                        |                                                                                                    |
|        | - optionen                                                                                                    | Jur dies                                                                                                    | er Computer)                    | Erweiterte Suche                        |                                                                                                    |
| N      | lame Anzeige                                                                                                    | name                                                                                                    |                                 |                                         |                                                                                                    |
|        |                                                                                                    |                                                                                                    |                                 |                                         |                                                                                                    |
|        |                                                                                                    |                                                                                                    |                                 | ^                                       |                                                                                                    |
|        |                                                                                                    |                                                                                                    |                                 |                                         |                                                                                                    |
|        |                                                                                                    |                                                                                                    |                                 |                                         |                                                                                                    |
|        |                                                                                                    | 2                                                                                                    |                                 |                                         |                                                                                                    |
|        |                                                                                                    | -                                                                                                    |                                 |                                         |                                                                                                    |
|        |                                                                                                    |                                                                                                    |                                 |                                         |                                                                                                    |
|        |                                                                                                    |                                                                                                    |                                 |                                         |                                                                                                    |
|        |                                                                                                    |                                                                                                    |                                 |                                         |                                                                                                    |
|        |                                                                                                    |                                                                                                    |                                 |                                         |                                                                                                    |
|        |                                                                                                    |                                                                                                    |                                 |                                         |                                                                                                    |
|        |                                                                                                    |                                                                                                    |                                 |                                         |                                                                                                    |
|        |                                                                                                    |                                                                                                    |                                 |                                         |                                                                                                    |
|        |                                                                                                    |                                                                                                    |                                 | 1                                       |                                                                                                    |
|        |                                                                                                    |                                                                                                    |                                 |                                         |                                                                                                    |
|        |                                                                                                    |                                                                                                    |                                 |                                         |                                                                                                    |
|        |                                                                                                    |                                                                                                    |                                 | ×                                       |                                                                                                    |
| <      |                                                                                                    |                                                                                                    |                                 | >                                       |                                                                                                    |
|        |                                                                                                    |                                                                                                    |                                 |                                         |                                                                                                    |
|        |                                                                                                    |                                                                                                    |                                 |                                         |                                                                                                    |
|        | Adressbuch: Kontakte (Nur di                                                                                                    | eser Computer)                                                                                                    |                                 | - 🗆 X                                   |                                                                                                    |
|        |                                                                                                    | con compace,                                                                                                    |                                 |                                         |                                                                                                    |
| Dat    | ei Bearbeiten Extras                                                                                                    |                                                                                                    |                                 |                                         |                                                                                                    |
| Su     | ichen:  Alle Spalten  Nur                                                                                                    | Name Adressbuch:                                                                                                    |                                 |                                         |                                                                                                    |
| П      |                                                                                                    | ~                                                                                                    | <i>c</i>                        |                                         |                                                                                                    |
|        | Adressierung                                                                                                    | ×                                                                                                    | ser Computer) -                 | Erweiterte Suche                        |                                                                                                    |
| N      | Beim Senden von F-Mail Adress                                                                                                    | listen in dieser Reihenfolge prüfen                                                                                                    |                                 |                                         |                                                                                                    |
| Ľ      | beim benden von E-wan Adress                                                                                                    |                                                                                                    |                                 |                                         |                                                                                                    |
| 8      | O Mit der globalen Adressliste                                                                                                    | beginnen                                                                                                    | @hs-au                          | <u>^</u>                                |                                                                                                    |
|        | O Mit Kontaktordnern beginne                                                                                                    | n                                                                                                    |                                 |                                         |                                                                                                    |
|        | Benutzerdefiniert                                                                                                    |                                                                                                    | 2                               |                                         |                                                                                                    |
|        |                                                                                                    |                                                                                                    |                                 |                                         |                                                                                                    |
|        | Idap.hs-augsburg.de                                                                                                    |                                                                                                    |                                 |                                         |                                                                                                    |
|        | Kontakte (Nur dieser Computer                                                                                                    | , <u>2</u>                                                                                                    |                                 |                                         |                                                                                                    |
|        |                                                                                                    |                                                                                                    |                                 |                                         |                                                                                                    |
|        |                                                                                                    | 1                                                                                                    |                                 |                                         |                                                                                                    |
|        |                                                                                                    |                                                                                                    |                                 |                                         |                                                                                                    |
|        |                                                                                                    | ×                                                                                                    |                                 |                                         |                                                                                                    |
|        |                                                                                                    | ~                                                                                                    |                                 |                                         |                                                                                                    |
|        | Hinzufügen Entfernen                                                                                                    | Eigenschaften                                                                                                    |                                 |                                         |                                                                                                    |
|        | Hinzufügen Entfernen                                                                                                    | Eigenschaften                                                                                                    | •                               |                                         |                                                                                                    |
|        | Hinzufügen Entfernen<br>Beim Öffnen des Adressbuchs d                                                                                                    | Eigenschaften                                                                                                    | 3                               |                                         |                                                                                                    |
|        | Hinzufügen Entfernen<br>Beim Öffnen des Adressbuchs d<br>Idap.hs-augsburg.de                                                                                                    | Eigenschaften<br>iese Adressliste zuerst anzeigen:                                                                                                    | 3                               |                                         |                                                                                                    |
|        | Hinzufügen Entfernen<br>Beim Öffnen des Adressbuchs d<br>[dap.hs-augsburg.de                                                                                                    | Eigenschaften                                                                                                    | 3                               |                                         |                                                                                                    |
|        | Hinzufügen Entfernen<br>Beim Öffnen des Adressbuchs d<br>Idap.hs-augsburg.de                                                                                                    | Eigenschaften<br>iese Adressliste zuerst anzeigen:                                                                                                    | 3                               | ~                                       |                                                                                                    |
|        | Hinzufügen Entfernen<br>Beim Öffnen des Adressbuchs d<br>Idap.hs-augsburg.de                                                                                                    | Eigenschaften<br>iese Adressliste zuerst anzeigen:                                                                                                    | 3                               | ~                                       |                                                                                                    |

➡ Outlook schießen und erneut öffnen. VPN-Verbindung zur Hochschule herstellen. Suche ist nun benutzbar!